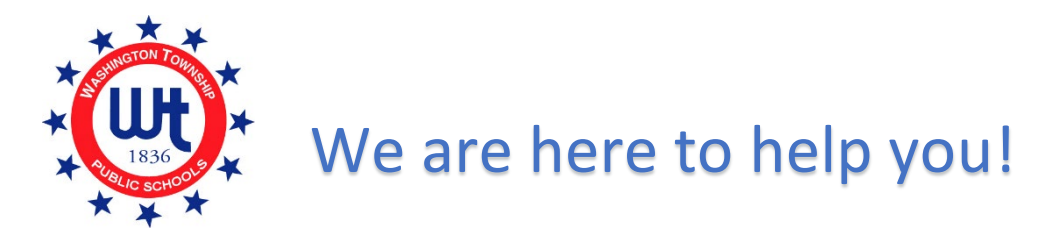

## Are you logged in to Unified Classroom and don't see the form?

Please review the check list below before submitting a support ticket.

Internet Browser - Please use Chrome or Firefox as your internet browser.
Do not use Internet Explorer.

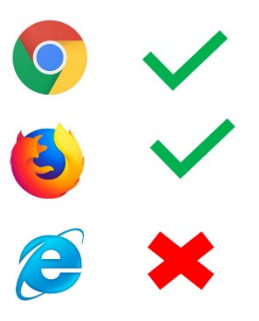

- Parent Account Are you logged in to your <u>PARENT</u> account? You can NOT be logged in as your child. Forms are only published to parent accounts.
- Device Try using a different device. Forms are not always visible when using a mobile device or tablet. Try logging in using a desktop or laptop computer.
- Clear Cache You may need to clear the cache on your computer. Log out of your Unified Classroom account and clear your cache. To clear your cache, hold down Shift + Ctrl + Delete. A new window will pop up. Click the box next to "cache" and then click the clear button. Log back into your Unified Classroom account.
- Password Reset If you already set up a Unified Classroom Parent account in the past but do not remember your password, please click on "FORGOT PASSWORD?" located on the Unified Classroom log in page and follow the

prompts.

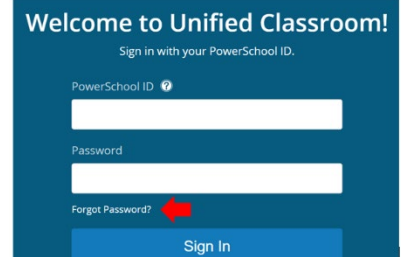

## Completing the WTPS COVID-19 Parent Daily Screening Pledge

1. Log in to your Unified Classroom Parent Account. Using your computer or tablet (not the PowerSchool app), visit our website <u>www.wtps.org</u>. Click on the PowerSchool Icon at the top of the page.

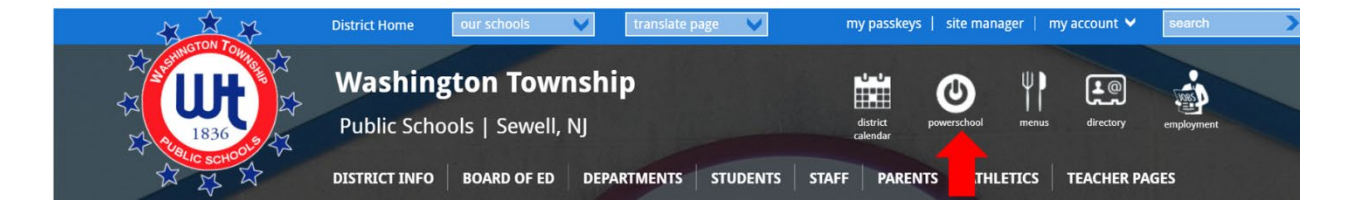

2. Log in to your Unified Classroom Parent account using your email address and password. DO NOT sign in with Microsoft or Google.

| Welcome to Unified Classroom!<br>Sign in with your PowerSchool ID. |                                            |   |  |
|--------------------------------------------------------------------|--------------------------------------------|---|--|
| Powe                                                               | rSchool ID 🕜                               |   |  |
| Ente                                                               | r your PowerSchool ID (your email address) |   |  |
| Passw                                                              | vord                                       | 6 |  |
| Ente                                                               | r your password                            |   |  |
| Forgot                                                             | Password?                                  |   |  |
|                                                                    | Sign In                                    |   |  |
|                                                                    | — or —                                     |   |  |
|                                                                    | Sign Internet With State                   |   |  |
| G                                                                  | Sign In Ge                                 |   |  |

3. Click on QUICK LINKS.

| D Unifi       | ed Classroom                     |                                   |                   |             |                         | <b>≜</b> ? ૦     |
|---------------|----------------------------------|-----------------------------------|-------------------|-------------|-------------------------|------------------|
|               | Dashboard                        |                                   |                   |             |                         |                  |
| Communication | Calendar                         |                                   |                   |             | Upcoming Assignments    |                  |
| Class Pages   | < Mc                             | onday, August 24, 2020            | >                 | 28          | No assignments in the   | given selection. |
| Progress      | Events                           | Assignments                       | Personal Reminder | 0           |                         | View More >      |
|               |                                  |                                   |                   |             | Recent Assignments      |                  |
| Calendar      | U NO EVENIS                      | V Roassignments                   |                   |             | i No assignments in the | given selection. |
| A 2           |                                  |                                   |                   | View More > |                         | View All >       |
| Quick Links   | Class Overview                   |                                   |                   |             | Activity Feed           | C.S.             |
|               | i No classes are scheduled in th | ne current term for this student. |                   |             | i No messages           |                  |
|               | Standard Progress                |                                   |                   |             |                         | View More >      |

4. From the Quick Links menu, choose **FORMS**.

| Dunifie            | ed Classroom                           |                                              |                   |             | 1                       | <u>)</u> १ २    |
|--------------------|----------------------------------------|----------------------------------------------|-------------------|-------------|-------------------------|-----------------|
|                    | Portal Login Page<br>Main Portal Page  | <b>^</b>                                     |                   |             |                         |                 |
|                    | Current Grades and<br>Attendance       | Monday, August 24, 2020                      |                   |             | Upcoming Assignments    |                 |
| Class Pages        | Teacher Comments                       | Assignments                                  | Personal Reminder | .28         | No assignments in the g | view More >     |
| 28                 | Attendance History                     | No assignments                               |                   |             | Recent Assignments      | tiven selection |
| Calendar           | School Information                     |                                              |                   | View More > |                         | View All >      |
| <u>Quick Links</u> | Class Registration                     |                                              |                   |             | Activity Feed           | C5              |
|                    | My Portal                              | aulea in the current term for this student.  |                   |             | i No messages           |                 |
|                    | Special Programs                       |                                              |                   |             |                         | View More >     |
|                    | Special Programs Home                  | eduled in the current term for this student. |                   |             |                         |                 |
|                    | Custom Links<br>Alert Solutions Portal |                                              |                   |             |                         |                 |
|                    | Forms<br>Special Education Home        |                                              |                   |             |                         |                 |

5. The WTPS COVID-19 Parent Daily Screening Pledge for Students form will be listed under the General forms tab. Click on the form.

| General Forn   | Class Forms Enrollment                                              | Student Support                                                                                                    |                                 |                          |
|----------------|---------------------------------------------------------------------|----------------------------------------------------------------------------------------------------|---------------------------------|--------------------------|
| Forms          |                                                                     |                                                                                                    |                                 |                          |
|                |                                                                     | Search forms                                                                                                    |                                 |                          |
| Annual Informa | ation Update 20-21                                                  |                                                                                                    |                                 |                          |
| Status         | Form Name                                                           | Form Description                                                                                                    | Category                        | Last Entry               |
| pending        | WTPS Annual Information Update - Stude<br>Contacts                  | nt                                                                                                    | Annual Information Update 20-21 | 2020-09-06<br>10:52:17.0 |
| WTPS Re-Ope    | ening 2020-2021                                                     |                                                                                                    |                                 |                          |
| Status         | Form Name                                                           | Form Description                                                                                                    | Category                        | Last Entry               |
| Ø Submitted    | WTPS Reopening 2020-2021 - Instruction<br>Transportation Commitment | al &                                                                                                    | WTPS Re-Opening 2020-2021       | 2020-08-08<br>12:05:12.0 |
| WTPS Re-Ope    | ening 2020-21                                                       |                                                                                                    |                                 | -                        |
| Status         | Form Name                                                           | Form Description                                                                                                    | Category                        | Last Entry               |
| P Empty        | WTPS COVID-19 Parent Daily Screening<br>Students                    | Pledge for this form MUST be completed once PRIOR to<br>atending school. Please be sure to fill out one form<br>for each child in your family. | WTPS Re-Opening 2020-21         |                          |

- 6. Please read the **entire form** carefully.
- 7. Enter your name in the "PARENT SIGNATURE" box.

| VTPS COVID-19 Parent Daily Screening Pledge for Students<br>his form MUST be completed once PRIOR to attending school. Please bi                                                                                                    | e sure to fill out one form for each shild in your family.                                                                                                    |
|----------------------------------------------------------------------------------------------------|----------------------------------------------------------------------------------------------------|
| Section 1: COVID-19 Symptom Check                                                                                                    |                                                                                                    |
| In order to attend in-person instruction (Cohort A, B, or C) at the Washing<br>participating in the full remote Cohort D, you do not have to complete the                                                                                 | ton Township Public Schools and in an effort to keep staff and students safe, I pledge that I will check my child a generative staff and students safe, I pledge that I will check my child a generative staff and students and any of the symptoms below could indicate COVID-18 infection and mary put my child and others at risk for spreading Timess.                                          |
| Column A                                                                                                    | Column B                                                                                                    |
| Fever (measured or subjective)                                                                                                    | C Couch                                                                                                    |
| C Chills                                                                                                    | Shortness of Breath                                                                                                    |
| Rigors (shivers)                                                                                                    | Difficulty Breathing                                                                                                    |
| Myalgia (muscle aches)                                                                                                    | New Loss of Smell                                                                                                    |
| Headache                                                                                                    | New Loss of Taste                                                                                                    |
| Sore Throat                                                                                                    |                                                                                                    |
| Nauses or Vomiting                                                                                                    |                                                                                                    |
| Diambea                                                                                                    |                                                                                                    |
| Fatigue                                                                                                    |                                                                                                    |
| Congestion                                                                                                    |                                                                                                    |
| C Runny Nose                                                                                                    |                                                                                                    |
| TWO OR MORE of the symptoms in Column & are tressed OR &T I                                                                                                    | EAST ONE summore in Column B is nascent. Lanse to keen two oblid home, and notify the school attandance centerior and school nuture. I will notart mu healthcare nousidat for further direction                                                                                                    |
| THO OR MORE OF THE Symptoms in Column A are present OR AT LI                                                                                                    | profile symptom in column is a present, ragine to keep iny critic nome, and nony are school autorance you also critic numes, run contact ny meanicale powder or ratine one-cont                                                                                                    |
| In am contacted by the school nume that my child is in, I agree to pick up                                                                                                    | my cince encore or an engle no one or my cince e megency contacts to do so on my censer.                                                                                                    |
| Section 2: Close Contact/Potential Exposure                                                                                                    |                                                                                                    |
| Please verify if:                                                                                                    |                                                                                                    |
| My child has had close contact (within 6 feet of an infected person fo<br>with confirmed COVID-19, within the past 14 days                                                                                                    | r at least 10 minutes) with a person                                                                                                    |
| Someone in my household is diagnosed with COVID -19, within the                                                                                                    | past 14 days                                                                                                    |
| My child has traveled to an area of high community transmission, with                                                                                                    | hin the past 14 days                                                                                                    |
| If ANY of the above statements are true, I will keep my child home for 14                                                                                                    | days from the last date of exposure or travel. I will contact my child's school and healthcare provider or my local health department for further guidance.                                                                                                    |
| Section 3: Masks<br>also understand that my old is always required to wear a mask in a so<br>determined that I am not observing my old daily for the symptoms above<br>Signature<br>Para degrature *<br>Type your name here<br>para solve | tool building and on the bus. If my child reluces to wear a mask and does not have a medical exemption. I understand that my child must be kept home for remote instruction until such time that he/site will comply. I also understand that in the event k is my child must be kept home for remote instruction until such time that he/site will comply. I also understand that in the event k is |

8. Click "SUBMIT".